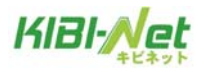

【ご注意】

キビネットではお客様のホームページ作成用にデータ領域を提供しています。公開アドレスは以下の通りです。 http://www.kibi.ne.jp/~xxxxxxxx (xxxxxxx はお客様のアカウント) 新たにホームページをご利用希望の方は申請手続きをお願いします。 ホームページデータの作成に関するお問い合わせには、ご対応できませんのであらかじめご了承ください。

## CGI 設定について

アクセスカウンターやフォームメールを設置する場合、「UserTool」と呼ばれるお客様専用データ管理サイトから コードを生成することができます。

アクセスカウンター:ウェブサイトに設置することで訪問者数のカウントが行えます。 フォームメール :お客様が自身のウェブサイトに設置する連絡窓口として、フォームメールの設置例が表示されます。

1. [UserTool]ログインページ [ https://tool.kibi.ne.jp ] にアクセスします。

| 「 <b>メインメールアドレス</b> 」と「 <b>パス</b> 」<br>Jックしてください。 | <b>ワード」</b> を入力し、「 <b>ログインする</b> 」ボタンを |
|---------------------------------------------------|----------------------------------------|
| (1/2) (1 ) (1 ) (1) (1)                           |                                        |
| メインメールアトレス                                        |                                        |

ご登録のメールアドレス と パスワードを入力し、「ログインする」ボタンをクリックします。

2 つ以上メールアドレスをお持ちの方は、メインとなるメールアドレスとパスワードを入力してください。

2.「My ホームページ」タブをクリックする事で、ウェブサービスの設定画面が表示されます。

| KIBI-Net +ビネット                                                 |                                   |                     |          | ログインユーザー:           |                |
|----------------------------------------------------------------|-----------------------------------|---------------------|----------|---------------------|----------------|
| *****                                                          |                                   | メールサービス             | Myホームページ |                     |                |
| <u>ューザーツール</u> » Муホームページ                                      |                                   |                     |          |                     | <u>«ホームに戻る</u> |
| こちらの画面では、ウェブアカウントの状態確認<br>パスワードの変更やディスク使用量の確認は各日<br>ウェブアカウント一覧 | 忍と設定を変更することができ<br>TPログインIDの「操作」の項 | きます。<br>順日の「編集する」ボタ | ンから行えます。 |                     |                |
| FTPアカウント                                                       | 区分                                | 状態                  |          | 登録日                 | 操作             |
| @www.kibi.ne.jp                                                | メイン                               | 有効                  | 4        | 2019-09-27 15:54:58 | 編集する           |
|                                                                |                                   | 1件 - 1              | 件 / 全1件  |                     |                |

「編集する」をクリックします。

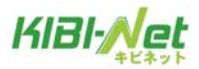

3.設定画面が表示されます。

アクセスカウンターを設定する場合は「アクセスカウンター設置」をクリックします。

フォームメールを作成したい場合は「設置方法」をクリックします。

| KIBI-Net +ビネット              |                |                                                                                                    | ログインユーザー: 🗖 🛛 🖉 kibi.ne.jp | ログアウト |
|-----------------------------|----------------|----------------------------------------------------------------------------------------------------|----------------------------|-------|
| キビネット                       |                | メールサービス Myホームページ                                                                                                    |                            |       |
| <u>ユーザーツール » Муホームページ</u> » | » アカウント詳細/設定   |                                                                                                    | <u>«</u> #                 |       |
|                             | FTPアカウント       |                                                                                                    |                            |       |
|                             | 区分             | X12                                                                                                    |                            |       |
|                             | ウェブサイトURL      | http://www.kibi.ne.jp/~                                                                                                    |                            |       |
|                             | ディスクサイズ        | 100MB                                                                                                    |                            |       |
|                             | 使用率            | 572KB1%                                                                                                    |                            |       |
|                             | 状態             | 有効                                                                                                    |                            |       |
|                             | FTPサーバー (ホスト名) | www.kibi.ne.jp                                                                                                    |                            |       |
|                             | パスワード          | ・・・・・・         初期化         変更           6~128文字の半角英数字、記号(「.」、「-」、「_」、「@」、「\$」、「;」、「:」、「^」、「/」、「/」、<br>で入力してください、<br>英字の大文字と小文字は区別されます。         、「@」、「\$」、「:」、「:」、「-」、「/」、「/」、 |                            |       |
|                             | 初期パスワード        | 615301-614                                                                                                    |                            |       |
|                             | アクセスカウンター設定    | アクセスカウンター設定                                                                                                    |                            |       |
|                             | フォームメール        | 發置方法                                                                                                    |                            |       |
|                             |                | 戻る                                                                                                    |                            |       |

作業を終了する場合は右上の「ログアウト」をクリックします。

## アクセスカウンター設定

アクセスカウンターをウェブサイトに設置する事で訪問者数のカウントが行えます。 JavaScript カウンターと画像カウンターの2種類のカウンターが利用できます。

(1)アカウント詳細/設定画面の[アクセスカウンター設定]のボタンをクリックします。

| FTPアカウント       |                                                                                                    |
|----------------|----------------------------------------------------------------------------------------------------|
| 区分             | メイン                                                                                                    |
| ウェブサイトURL      | http://www.kibi.ne.jp/~                                                                                                   |
| ディスクサイズ        | 100MB                                                                                                    |
| 使用率            | 572KB1%                                                                                                    |
| 状態             | 有効                                                                                                    |
| FTPサーバー (ホスト名) | www.kibi.ne.jp                                                                                                    |
| パスワード          | 初期化     変更       6~128文字の半角英数字、記号(「.」、「-」、「_」、「@」、「\$」、「;」、「:」、「^」、「{」、「}」、「/」)       で入力してください。       英字の大文字と小文字は区別されます。 |
| 初期パスワード        | •••••                                                                                                    |
| アクセスカウンター設定    | アクセスカウンター設定                                                                                                    |
| フォームメール        | 設置方法                                                                                                    |

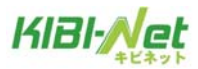

(2)別ウィンドウで、アクセスカウンター生成エンジンが表示されます。

設置するカウンター種別、フォント設定等を設定します。

画面は、以下の4つの部分から構成されています。(下図は JavaScript カウンターの例となります。)

| カウント数の確認/編集                                                                                                    |                                                                                                    |
|----------------------------------------------------------------------------------------------------|----------------------------------------------------------------------------------------------------|
| ユーザー名:sample_user01<br>現在のカウント数:0<br>カウント数を変更するには、上記に数値を入力して「カウント数を変更」ボタンを押してください。<br>方フント数を変更<br>10分以内の同一IPからのアクセスをカウントしない                                                        |                                                                                                    |
| カウンターの表示スタイル変更                                                                                                    |                                                                                                    |
| カウンター種別                                                                                                    |                                                                                                    |
| <ul> <li>JavaScriptガウンター</li> <li> 画像カウンター</li> </ul>                                                                                                    |                                                                                                    |
| フォント種別                                                                                                    | プレビューとHTML                                                                                                    |
| <ul> <li>サンセリフ - 1234567890</li> <li>セリフ - 1234567890</li> <li>カーシブ - 1234567890</li> <li>ファンタジー - 1234567890</li> <li>モノスペース - 1234567890</li> <li>モノスペース - 1234567890</li> </ul> | 左で設定したカウンターの表示サンブルです。<br>回目回目回<br>下記のHTMLコードを、数なたのホームページのHTMLに転付けてください。<br>Scoriet type="text/javascriet"<br>src="http://web01.siriuscloud.jp/cgi-<br>bin/counter/counterjs.phc?<br>user=samele_user10iahastrlcd446bf028c3<br>4bceb170385664918kd1h=1&long=0&fonts=0& ~<br>ブルマコー |
| ◎ 5桁表示<br>◎ 6桁表示<br>◎ 7桁表示<br>◎ 66 第二                                                                                                    |                                                                                                    |
| ● 4前表示<br>● 9前表示<br>フォントサイズ                                                                                                    |                                                                                                    |
| © 8pt<br>© 10pt<br>© 12pt<br>© 13pt<br>© 14pt                                                                                                    |                                                                                                    |
| 表示パターン                                                                                                    |                                                                                                    |
| ● パターン1<br>● パターン2<br>● パターン3<br>● パターン4<br>● パターン5                                                                                                    |                                                                                                    |
|                                                                                                    |                                                                                                    |
| 現在のカウント                                                                                                    | 数が表示されています。                                                                                                    |

|     |                                    | 現在のカウント数が表示されています。                       |
|-----|------------------------------------|------------------------------------------|
|     | 任意の数値を入力し、[カウント数の変更]ボタンを押す事でカウント数を |                                          |
| 1   | カウント数の確認/編集                        | 変更する事も可能です。                              |
|     |                                    | チェックボックスをチェックすることにより、10分以内の同一 IP からのアクセス |
|     |                                    | をカウントしないような設定も可能です。                      |
| 2   | カウンター種別                            | JavaScript、画像カウンターを選択します。                |
|     |                                    | フォントや、桁数、パターンの設定画面が表示されます。               |
| ③ 表 | 表示設定                               | ※カウンター種別で「画像カウンター」を選択した場合は、画像一覧から選択したカウン |
|     |                                    | ターが表示されます。                               |

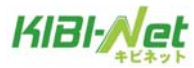

|   |             | 画像一覧                                                                                                    |                                                                                                    |
|---|-------------|----------------------------------------------------------------------------------------------------|----------------------------------------------------------------------------------------------------|
|   |             | 0123456789         0123456789         0123456789         0123456789         0123456789         0123456789         0123456789         0123456789         0123456789         0123456789         0123456789         0123456789         0123456789 | 0128455739         0128455739         0128455739         0128455739         0128455739         0128455739         0128455739         0128455739         0128455739         0128455739         0128455739         0128455739         0128455739         0128455739         0128455739         0128455739 |
| 4 | プレビューと HTML | (2)と(3)で選択したカウンター設定のます。                                                                                                    | のプレビューと HTML コードが表示され                                                                                                    |

(3) ④のボックス内に表示された HTML コードをコピーし、カウンターを設置したい WEB ページの任意の場所に貼り 付けする事で、アクセスカウンターが表示されます。

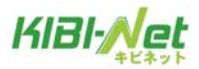

## フォームメール

フォーム設置に必要な説明とサンプルコードが記載されたページが表示されます。

(1)アカウント詳細/設定画面の[設置方法]のボタンをクリックします。

| FTPアカウント       |                                                                                                    |
|----------------|----------------------------------------------------------------------------------------------------|
| 区分             | *1>                                                                                                    |
| ウェブサイトURL      | http://www.kibi.ne.jp/~                                                                                                    |
| ディスクサイズ        | 100MB                                                                                                    |
| 使用率            | 572KB[1%                                                                                                    |
| 状態             | 有効                                                                                                    |
| FTPサーバー (ホスト名) | www.kibi.ne.jp                                                                                                    |
| パスワード          | 初時化         変更           6~128文字の半角英数字、記号(「.」、「-」、「_」、「@」、「\$」、「;」、「:」、「^」、「{」、「}」、「/」)           で入力してください。           英字の大文字と小文字は区別されます。 |
| 初期パスワード        |                                                                                                    |
| アクセスカウンター設定    | アクセスカウンター設定                                                                                                    |
| フォームメール        | 設置方法                                                                                                    |

(2)フォーム設置に必要な説明と、サンプルコードが記載されたページが表示されます。

| ■■■フォーム 設置方法■■■                                                                                                    |  |
|----------------------------------------------------------------------------------------------------|--|
| ホームページ上で必要事項を入力して、送信ボタンで一発送信!<br>指定のメールアドレスへ、簡単に送信できるフォームの設置方法です。                                                                                                    |  |
| (下の画像は、フォームの一例です)                                                                                                    |  |
| 名前:<br>メールアドレス:<br>タイトル:<br>コズノト:                                                                                                    |  |
|                                                                                                    |  |
| 1)まずHTMLで、フォームの骨組みを記述します。                                                                                                    |  |
| 例り 上記のフォーム例をタグで記述したものが、以下のHTMLです。<br>(便宜上、行頭に#番号をふっていますが、ファイルを作成する際は「#01」などの番号は不要となります。)                                                                                                    |  |
| <pre>#01 (form name="form1" method="post" action="http://web01.SiriusCloud.jp/ogi-bin/mail.og") #02 (input type="hidden" name="mailto" value="user_name@SiriusCloud.jp") #03 (input type="hidden" name="title" value="サービス紹介ページ") #04 (input type="hidden" name=" value="サービス紹介ページ") #05 (input type="hidden" name="required" value="お右前") #06 (input type="hidden" name="お右前") #07 名前:(input type="text" name="お右前") #08 メールアドレス:(input type="text" name="お右前") #09 タイトルドにinput type="text" name="おールアドレス") #09 タイトルド(input type="text" name="おールアドレス") #09 タイトルド(input type="text" name="おールアドレス") #09 タイトルド(input type="text" name="おールアドレス") #09 メールアドレス:(input type="text" name="おールアドレス") #09 メールアドレス:(input type="text" name="おールアドレ") #09 メールアドレス:(input type="text" name="おールールアドレ") #10 コメート:(textarea name="ゴーメール") #11 (input type="submit" value="法」) #12 (/form)</pre> |  |
| 2)では、一行ずつ内容を見ていきましょう。                                                                                                    |  |

(3)フォームを設置したい WEB ページの任意の場所にコードを記述してください。